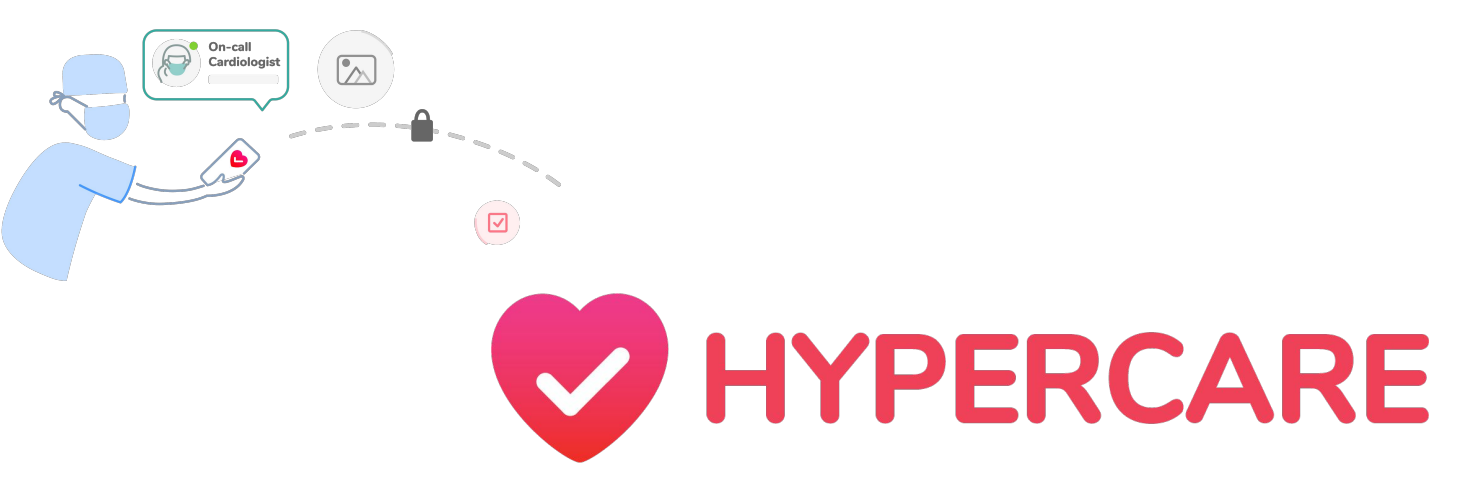

### User Guide Exploring Features on Hypercare's iOS App

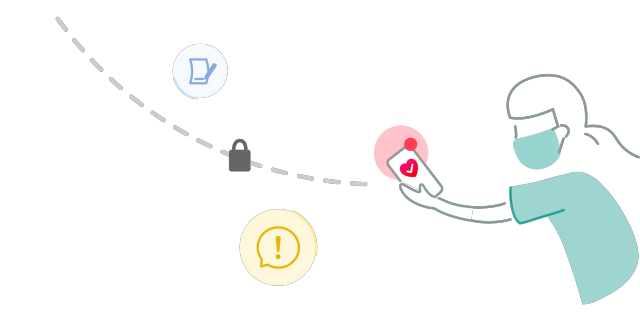

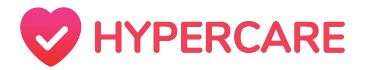

### **Table of Contents**

| Hypercare Messaging        | 04 |
|----------------------------|----|
| Creating a Group Chat      | 05 |
| Priority Messaging         | 09 |
| Sending Clinical Photos    | 13 |
| Sending Clinical Documents | 16 |
| Sending a Medical Consult  | 19 |
| Searching Chats            | 22 |
| Searching Messages         | 25 |
| Voice Call                 | 28 |
| Email                      | 31 |
| Pager                      | 33 |
| Contact Hypercare Support  | 36 |

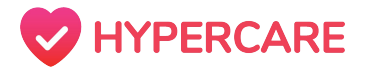

### Methods of Communication

Hypercare has integrated various features to enable users to communicate with their preferred method (*messaging, voice call, email, pager*). Please note that these methods will only available if the recipient has shared their full contact information on the app.

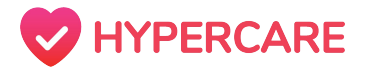

### Hypercare Messaging

Hypercare allows users to send direct messages to any member of their organization in an easy and efficient manner. Users can send priority messages, clinical images, clinical documents, and medical consults. This feature provides users with the flexibility to communicate on-the-go.

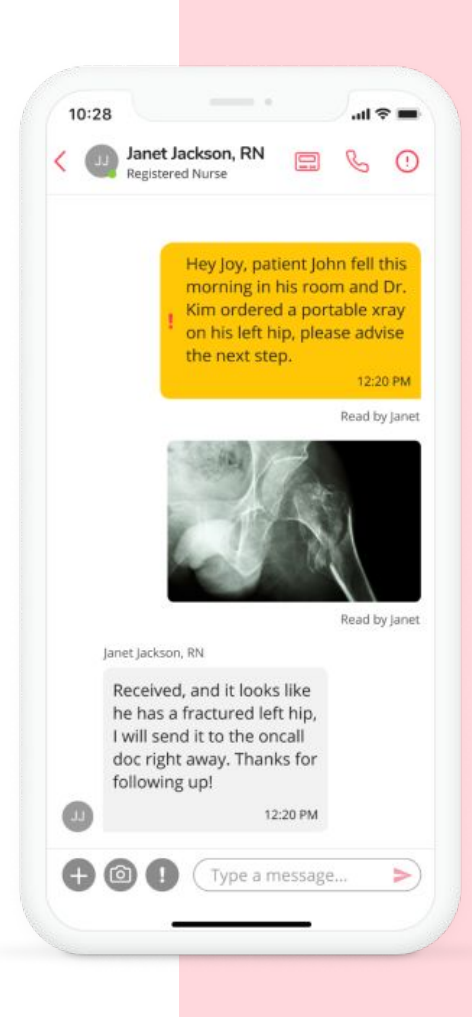

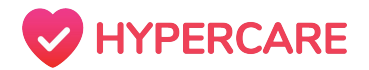

## **Creating a Group Chat**

Hypercare allows users to create and manage group chats with any members of their organization thereby, allowing users to better communicate and collaborate within interdisciplinary teams.

#### Step 1

Open the Hypercare app and tap on the **"Chats"** icon on your mobile device.

| III ROGERS 🗢       | 10:43 AM                                    | • 1          | 89%        |
|--------------------|---------------------------------------------|--------------|------------|
| 🔵 Available        | Acme Teaching H                             | lospi $\vee$ |            |
| Q Search m         | essages                                     |              |            |
| Messages           |                                             |              |            |
| Ismail Sent a      | Moola<br>picture                            |              | Aug 3      |
| SCOPI<br>On-Cal    | E 07/20/2020 - 07:<br>I: SCOPE triggered. t | 09<br>esting | Jul 20     |
| SCOPI<br>On-Cal    | E 07/20/2020 - 00:<br>I: SCOPE triggered. t | 25<br>est    | Jul 20     |
| SCOPI<br>On-Cal    | E 07/19/2020 - 22:<br>I: SCOPE triggered. t | 08<br>est    | Jul 19     |
| John (<br>me: If a | Carter<br>anything comes up, j              | ust call me. | Jul 15<br> |
| Hyper<br>Sent a    | care <b>?</b> Support<br>picture            |              | Jun 30     |
| Kim B              | ating                                       | Task         | Jun 12     |

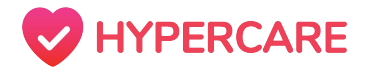

### **Creating a Group Chat**

#### Step 2

Tap on the paper and pencil icon  $\square$  located at the top right corner of the Chats screen to start a new chat.

In following these steps, users can either start an individual chat or a group chat.

6 II ROGERS 穼 10:43 AM @ \$ 89% Available Acme Teaching Hospi... Q Search messages Messages Ismail Moola Aug 3 Sent a picture SCOPE 07/20/2020 - 07:09 Jul 20 On-Call: SCOPE triggered. testing SCOPE 07/20/2020 - 00:25 Jul 20 On-Call: SCOPE triggered. test SCOPE 07/19/2020 - 22:08 lul 19 On-Call: SCOPE triggered. test Jul 15 John Carter me: If anything comes up, just call me... Hypercare ? Support Jun 30 Sent a picture Kim Briggs Jun 12 201 (0) Chats Locating Task Settings

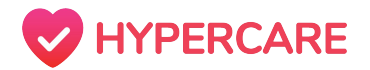

### **Creating a Group Chat**

#### Step 3

Type in the search bar **OR** scroll through your list of contacts and tap on the users that you would like to start a chat with.

Once you have selected the user(s) that you would like to start a chat with, tap on **"Start"** in the top right corner.

**Please note:** Users can tap on one user to start an individual chat **OR** tap on multiple users to start a group chat.

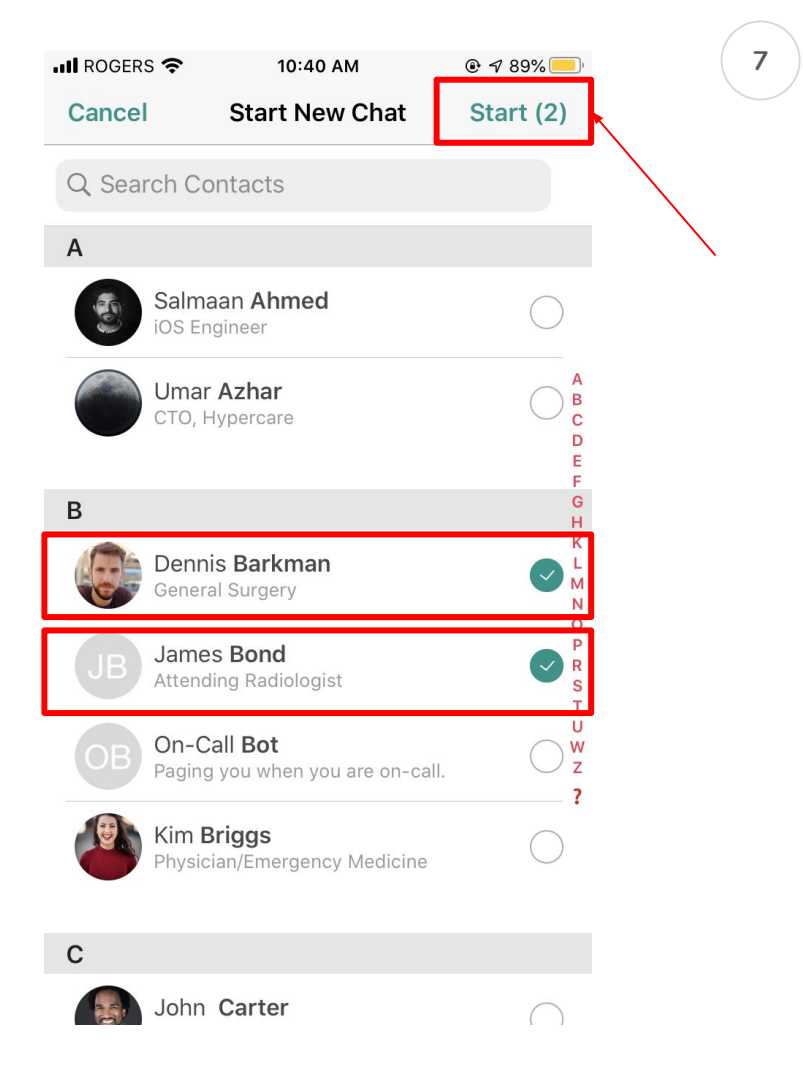

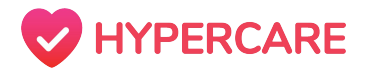

# Troubleshooting Tips

**Q:** I am apart of a group chat however, I am unable to remove a member from the chat.

**A:** When a user creates a group chat, they automatically assume an Admin role and have the power to promote member(s) to admins, demote member(s) from admin, and remove member(s) from the chat. If a user is not an admin of the chat, they can only add member(s) to the chat.

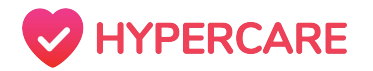

# **Priority Messaging**

Users can send urgent messages to anyone in the organization,, allowing members to prioritize tasks and work more efficiently. Priority messages appear as a **yellow** message under chats and are accompanied by an **audible alert**. *If the recipient has the chat open when the message is sent, they will not hear the audible alert*.

#### Step 1

Open the Hypercare app and tap on the **"Chats"** icon on your mobile device.

| III ROGERS | Ŷ                          | 10:43 AM                   | •                 | A 89% 📃      |
|------------|----------------------------|----------------------------|-------------------|--------------|
| 🛑 Availabl | e Acme                     | Teaching                   | Hospi 🔪           |              |
| Q Searc    | h messag                   | ges                        |                   |              |
| Messages   |                            |                            |                   |              |
| Sei        | nail Mool<br>nt a pictur   | la<br>e                    |                   | Aug 3        |
| SC<br>On   | OPE 07/2<br>-Call: SCOF    | 0/2020 - 0<br>PE triggered | 7:09<br>. testing | Jul 20       |
| SC<br>On   | OPE 07/2<br>-Call: SCOF    | 0/2020 - 0<br>PE triggered | 0:25<br>. test    | Jul 20       |
| SC<br>On   | OPE 07/1<br>-Call: SCOF    | 9/2020 - 2<br>PE triggered | 2:08<br>. test    | Jul 19       |
| Joh<br>me  | nn Carter<br>e: If anythir | ng comes up                | , just call m     | Jul 15<br>ne |
| Ser        | percare<br>nt a picture    | <b>?</b> Support           |                   | Jun 30       |
| Chats      | n Briggs                   | Contacts                   | Task              | Jun 12       |

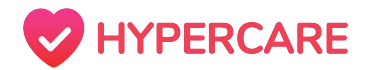

## **Priority Messaging**

#### Step 2

Select the appropriate chat or create a new chat.

Tap on the "!" icon. The icon will transition to yellow and the text box will state "Send a stat message". Type the intended message in the textbox.

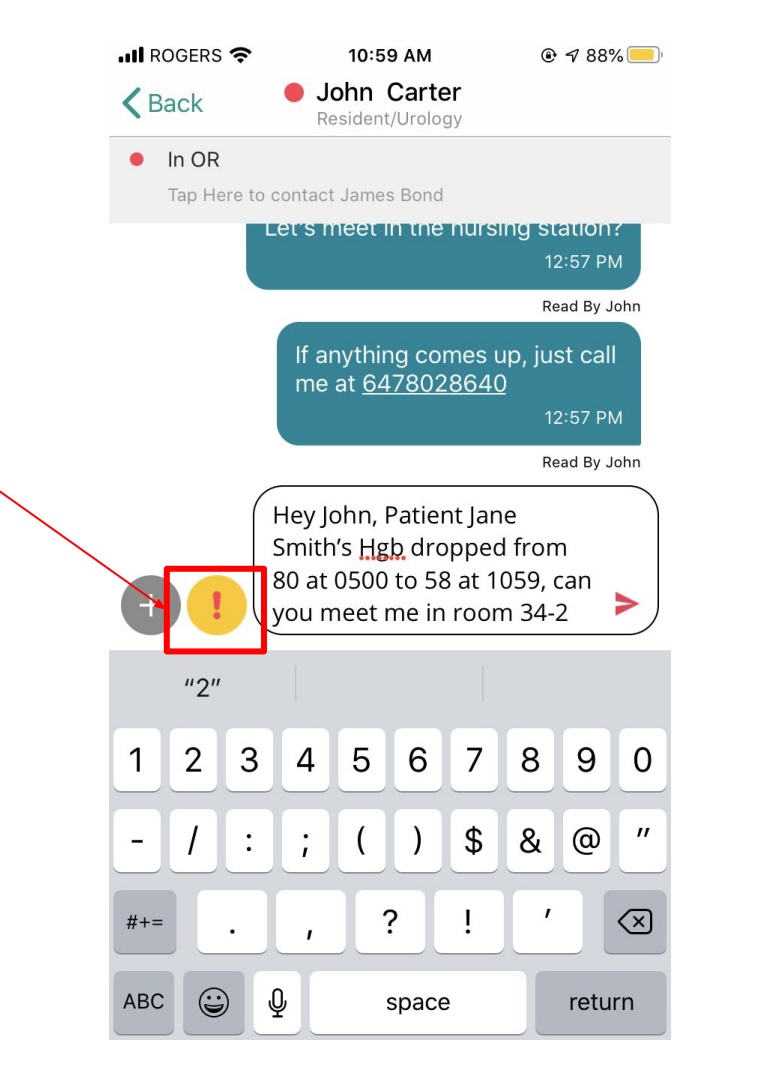

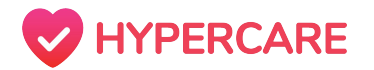

# **Priority Messaging**

#### Step 3

Select on the send arrow icon to send the message. If the recipient has enabled their notification settings, they will receive an audible high priority alert.

| 📶 ROGERS 奈    | 10:59 AM                                                                       |                                                            |
|---------------|--------------------------------------------------------------------------------|------------------------------------------------------------|
| <b>〈</b> Back | John Carter<br>Resident/Urology                                                |                                                            |
| In OR         |                                                                                |                                                            |
| Tap Here to   | contact James Bond                                                             |                                                            |
|               |                                                                                | 12:49 PM                                                   |
| John Carte    | er                                                                             | Read By John                                               |
| Нарру         | to be back!<br>12:49 PM                                                        |                                                            |
|               | Let's meet in the nu                                                           | rsing station?<br>12:57 PM                                 |
|               |                                                                                | Read By John                                               |
|               | If anything come me at <u>64780286</u>                                         | s up, just call<br>40                                      |
|               |                                                                                | 12:57 PM                                                   |
|               |                                                                                | Read By John                                               |
|               | Today 10:59 AM                                                                 |                                                            |
|               | Hey John, Patient<br>Smith's Hgb drop<br>1 at 0500 to 58 at<br>meet me in room | t Jane<br>ped from 80<br>1059, can you<br>34-2<br>10:59 AM |
| +             | ! Type a mess                                                                  | age 🕨                                                      |

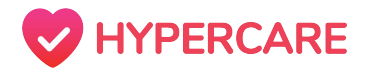

# Troubleshooting Tips

**Q:** I was sent a priority message but I did not hear the audible alert

A: To ensure that you do not miss priority messages, please edit Hypercare Notifications in your mobile device's Settings to **"allow critical alerts"** and **"allow notifications"**.

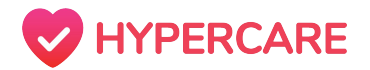

### **Sending Clinical Photos**

Hypercare allows users to send and receive clinical photos over the app's messaging feature. Users can either take a photo in real-time or select from their mobile device's/computer's photo gallery.

#### Step 1

Open the Hypercare app and tap on the **"Chats"** icon on your mobile device.

| 📶 ROGERS 🗢    |                       | 10:43 AM                   | (                 | ۹ 89% 🗩      |
|---------------|-----------------------|----------------------------|-------------------|--------------|
| 🔵 Available   | Acme                  | Teaching                   | Hospi             | ~ 🗹          |
| Q Search      | messag                | jes                        |                   |              |
| Messages      |                       |                            |                   |              |
| Isma<br>Sent  | ail Mool<br>a pictur  | a<br>e                     |                   | Aug 3        |
| SCO<br>On-C   | PE 07/2<br>all: SCOF  | 0/2020 - 0<br>PE triggered | 7:09<br>. testing | Jul 20       |
| SCO<br>On-C   | PE 07/2<br>all: SCOF  | 0/2020 - 0<br>PE triggered | 0:25<br>. test    | Jul 20       |
| SCO<br>On-C   | PE 07/1<br>Call: SCOF | 9/2020 - 2<br>PE triggered | 2:08<br>. test    | Jul 19       |
| Johr<br>me: I | f Carter              | ig comes up                | , just call i     | Jul 15<br>me |
| Sent          | ercare<br>a picture   | <b>?</b> Support           |                   | Jun 30       |
| Chats         | Briggs                | Contacts                   | Task              | lun 12       |

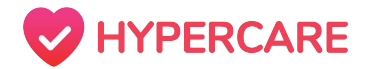

### **Sending Clinical Photos**

#### Step 2

Select the appropriate chat and tap on the the navy camera icon to initiate your mobile device's camera feature.

OR

Select the "+" icon and tap on "*Gallery*" to view and select from the photos on your mobile device.

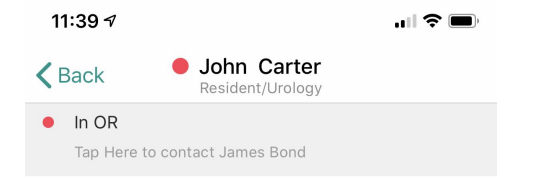

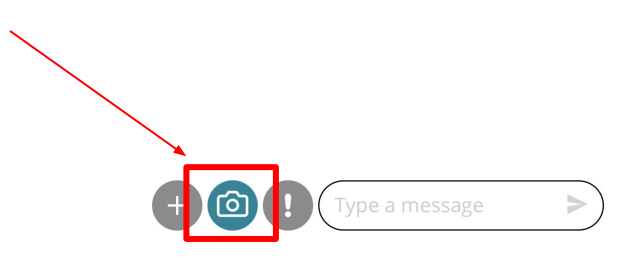

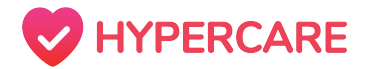

### **Sending Clinical Photos**

Step 3

Once you've selected a photo(s), tap on the **"Done"** icon at the top right corner of your screen.

Your photo will be attached to the text box where you may also type a message. Tap on the arrow icon to send the photo and message.

| 11:42         | 8                               | "   🕹 🔲 |
|---------------|---------------------------------|---------|
| <b>K</b> Back | John Carter<br>Resident/Urology |         |
| In C          | R                               |         |
| Тар           | Here to contact James Bond      |         |

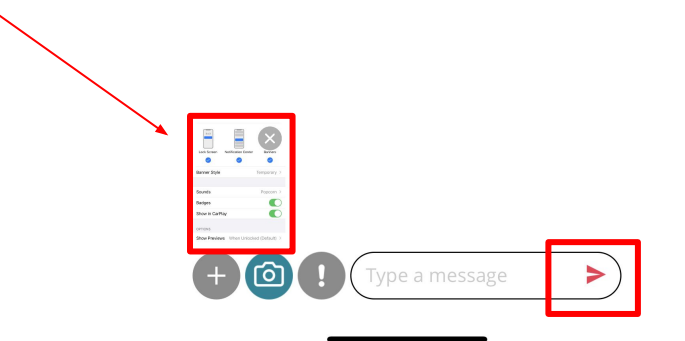

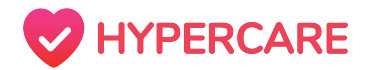

### **Sending Clinical Documents**

Hypercare allows users to send and receive clinical documents over the app's messaging feature. Users can select an existing document from their mobile device and share with colleagues in their organization as appropriate.

#### Step 1

Open the Hypercare app and tap on the **"Chats"** icon on your mobile device.

| 📶 ROGERS 🗢            | 10:43 AM                                      |                   |
|-----------------------|-----------------------------------------------|-------------------|
| 🔴 Available 🛛 🗛       | cme Teaching Hosp                             | pi 🗸 🗹            |
| Q Search mes          | ssages                                        |                   |
| Messages              |                                               |                   |
| Ismail N<br>Sent a pi | /loola<br>cture                               | Aug 3             |
| SCOPE (<br>On-Call: S | 07/20/2020 - 07:09<br>SCOPE triggered. testir | Jul 20<br>ng      |
| SCOPE (<br>On-Call: S | 07/20/2020 - 00:25<br>SCOPE triggered. test   | Jul 20            |
| SCOPE (<br>On-Call: S | 07/19/2020 - 22:08<br>SCOPE triggered. test   | Jul 19            |
| John Ca<br>me: If any | arter<br>ything comes up, just (              | Jul 15<br>call me |
| Hyperca<br>Sent a pio | are <b>?</b> Support<br>cture                 | Jun 30            |
| Chats Kim Bris        | ng Contacts Tas                               | lun 12            |

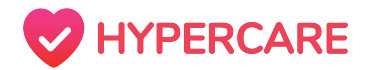

### **Sending Clinical Documents**

#### Step 2

Tap the appropriate chat or create a new chat.

Tap on the "+" icon and and select "**Documents**" from the pop-up menu.

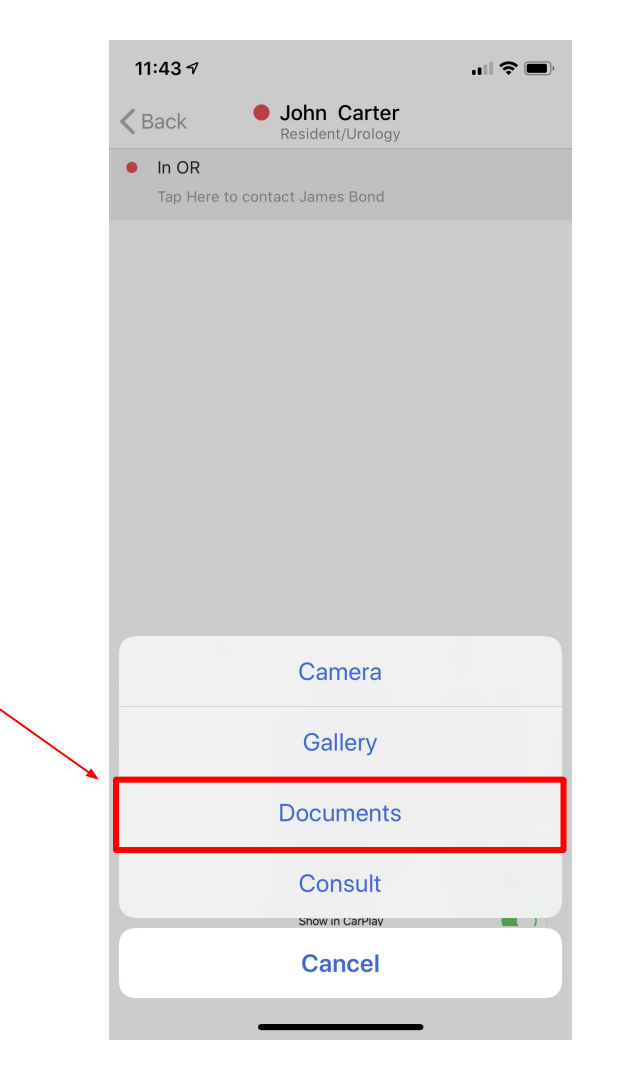

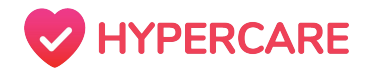

### **Sending Clinical Documents**

#### Step 3

Select the appropriate document and tap on **"Done"** located on the top right corner of your screen.

Your document will be attached to the text box where users may also type a message. Tap on the arrow icon to send the message.

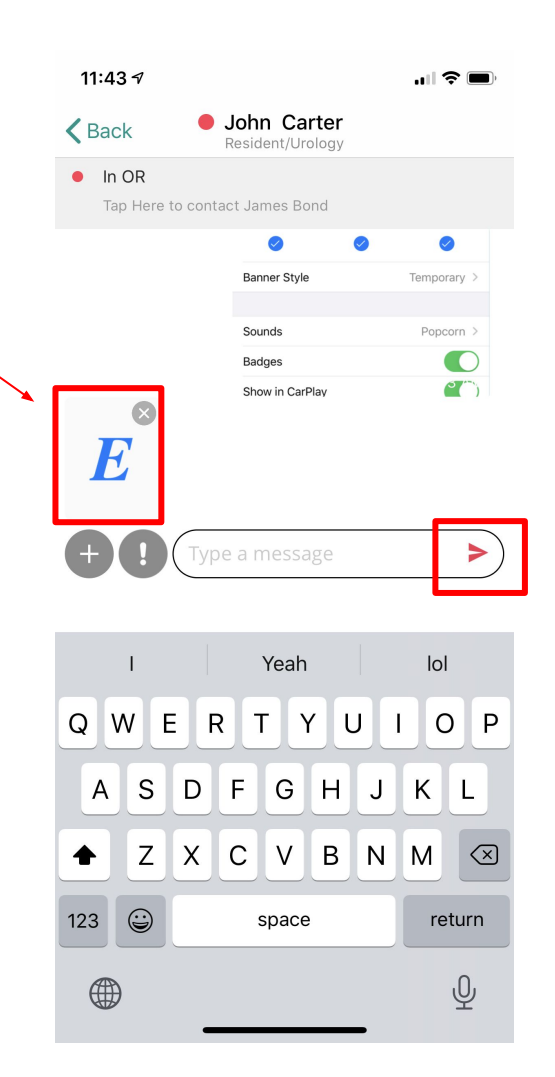

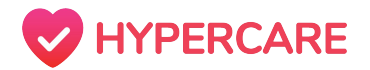

## Sending a Medical Consult

In today's modern healthcare system, it can be difficult to communicate with various members of the healthcare team in order to request for patient consults. Hypercare allows users to directly request consults in an easy and efficient manner.

#### Step 1

Open the Hypercare app and tap on the **"Chats"** icon on your mobile device.

| 📶 ROGERS 奈      | 10:                         | 43 AM                     |              |              |
|-----------------|-----------------------------|---------------------------|--------------|--------------|
| 🔵 Available     | Acme Tea                    | aching H                  | ospi         | ~ 🗹          |
| Q Search m      | nessages                    |                           |              |              |
| Messages        |                             |                           |              |              |
| Ismai<br>Sent a | l Moola<br>picture          |                           |              | Aug 3        |
| SCOP<br>On-Ca   | E 07/20/2<br>II: SCOPE tr   | 020 - 07:0<br>iggered. te | )9<br>esting | Jul 20       |
| SCOP<br>On-Ca   | E 07/20/2<br>II: SCOPE tr   | 020 - 00:2<br>iggered. te | 25<br>est    | Jul 20       |
| SCOP<br>On-Ca   | E 07/19/2<br>ll: SCOPE tr   | 020 - 22:0<br>iggered. te | )8<br>est    | Jul 19       |
| John<br>me: If  | Carter<br>anything co       | omes up, ju               | ıst call     | Jul 15<br>me |
| Sent a          | rcare <b>?</b> S<br>picture | upport                    |              | Jun 30       |
| Kim B           | riggs                       |                           |              | Jun 12       |
| Chats Loo       | o (<br>cating Co            | <b>D</b><br>ontacts       | Task         | Settings     |

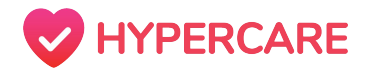

### Sending a Medical Consult

#### Step 2

Tap on the appropriate chat or create a new chat.

Tap on the "+" icon located in the bottom left corner of the screen and select "*Consult*" from the pop-up menu.

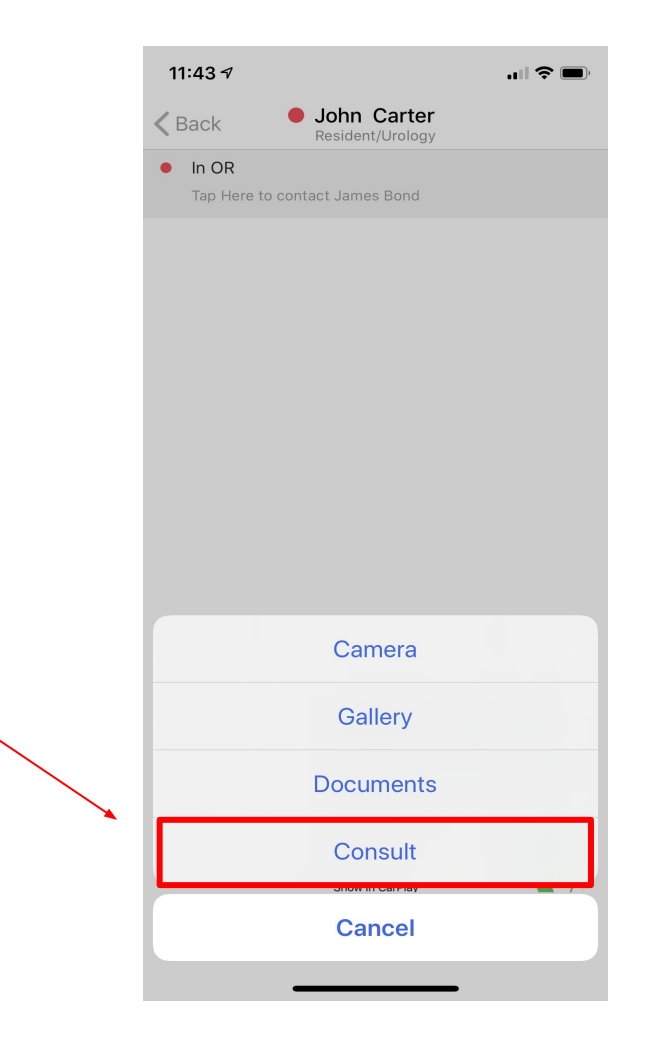

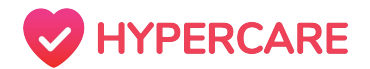

## Sending a Medical Consult

#### Step 3

A consult template will pop-up on your screen.

Fill in the appropriate categories as listed on the template and tap on the "**Submit**" icon to send the consult.

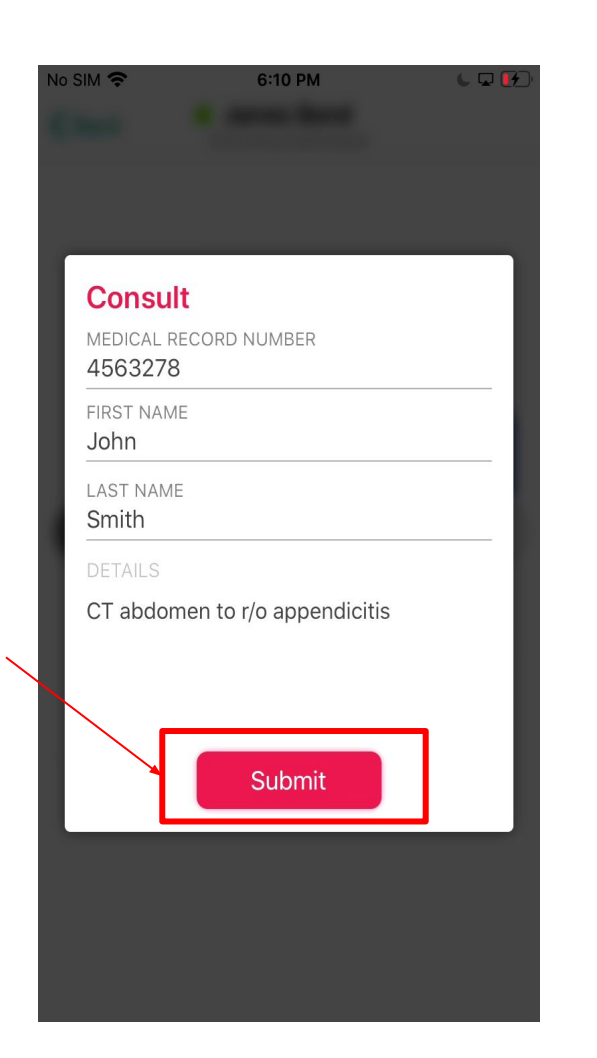

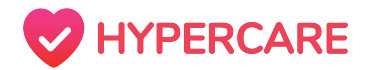

## **Searching Chats**

By searching through messages across all chats, users can search for keywords or content across all the conversations they've had in their organization on Hypercare.

#### Step 1

Open the Hypercare app and tap on the **"Chats"** icon on your mobile device.

| 10:43 AM                                                           | € 🕫 89% 🥮    |
|--------------------------------------------------------------------|--------------|
| Available Acme Teaching Hospi                                      | ~ 🗹          |
| Q Search messages                                                  |              |
| Messages                                                           |              |
| Ismail Moola<br>Sent a picture                                     | Aug 3        |
| SCOPE 07/20/2020 - 07:09<br>On-Call: SCOPE triggered. testing      | Jul 20       |
| SCOPE 07/20/2020 - 00:25<br>On-Call: SCOPE triggered. test         | Jul 20       |
| SCOPE 07/19/2020 - 22:08<br>On-Call: SCOPE triggered. test         | Jul 19       |
| John Carter<br>me: If anything comes up, just call r               | Jul 15<br>me |
| Hypercare <b>?</b> Support<br>Sent a picture                       | Jun 30       |
| Kim Briggs       O     O       Chats     O       Contacts     Task | Jun 12       |

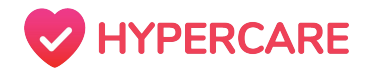

### **Searching Chats**

| • ROG | ERS 🛜 10:13 AM        | • | 7 89% <del>—</del> ' |
|-------|-----------------------|---|----------------------|
| 🛑 Bus | Acme Teaching Hospi   | ~ |                      |
| Q Pa  | ing                   | ⊗ | Cancel               |
| 6     | Beth Chang<br>1 match |   |                      |

#### Step 2

Tap on the search bar located on the top of the screen and type in the content that you would like to search for

Tap on the search icon located on the bottom right corner of your keyboard. Matches will be sorted based on recency.

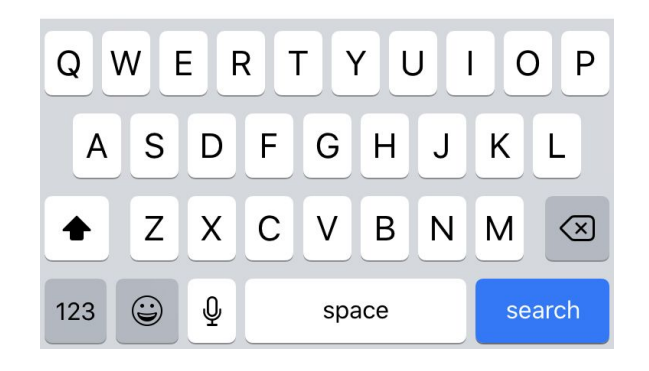

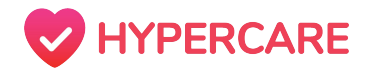

### **Searching Chats**

#### Step 3

Tap on the conversation and message that you would like to view, the app will automatically locate the entirety of the message.

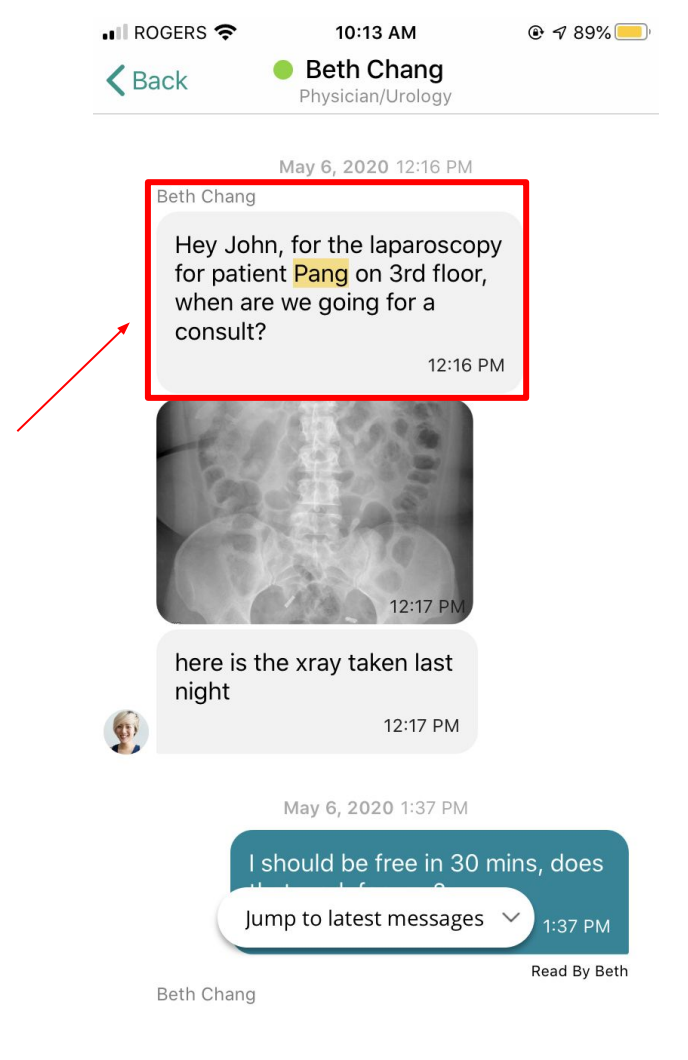

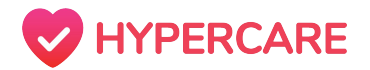

### **Searching Messages**

By searching through messages within a specific conversation, users can search for keywords or content in a conversation with a specific member of their organization on Hypercare.

#### Step 1

Open the Hypercare app and tap on the **"Chats"** icon on your mobile device.

| 📶 ROGERS 🗢         | 10:43 AM                            | @ 1            | 89% 📃      |
|--------------------|-------------------------------------|----------------|------------|
| 🔵 Available 🏼 🖌    | Acme Teaching H                     | Hospi $\vee$   |            |
| Q Search m         | essages                             |                |            |
| Messages           |                                     |                |            |
| Sent a             | Moola<br>picture                    |                | Aug 3      |
| SCOPE<br>On-Call   | 07/20/2020 - 07<br>SCOPE triggered. | :09<br>testing | Jul 20     |
| SCOPE<br>On-Call   | 07/20/2020 - 00<br>SCOPE triggered. | :25<br>test    | Jul 20     |
| SCOPE<br>On-Call   | 07/19/2020 - 22<br>SCOPE triggered. | :08<br>test    | Jul 19     |
| John C<br>me: If a | Carter<br>nything comes up,         | just call me.  | Jul 15<br> |
| Sent a p           | care <b>?</b> Support               |                | Jun 30     |
| Chats Kim Br       | tiggs                               | )<br>Task      | Jun 12     |

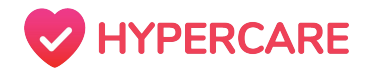

### **Searching Messages**

#### Step 2

Tap on the conversation that you would like to search through.

Tap on the chat name located at the top of your conversation to open the **"Chat Settings"**.

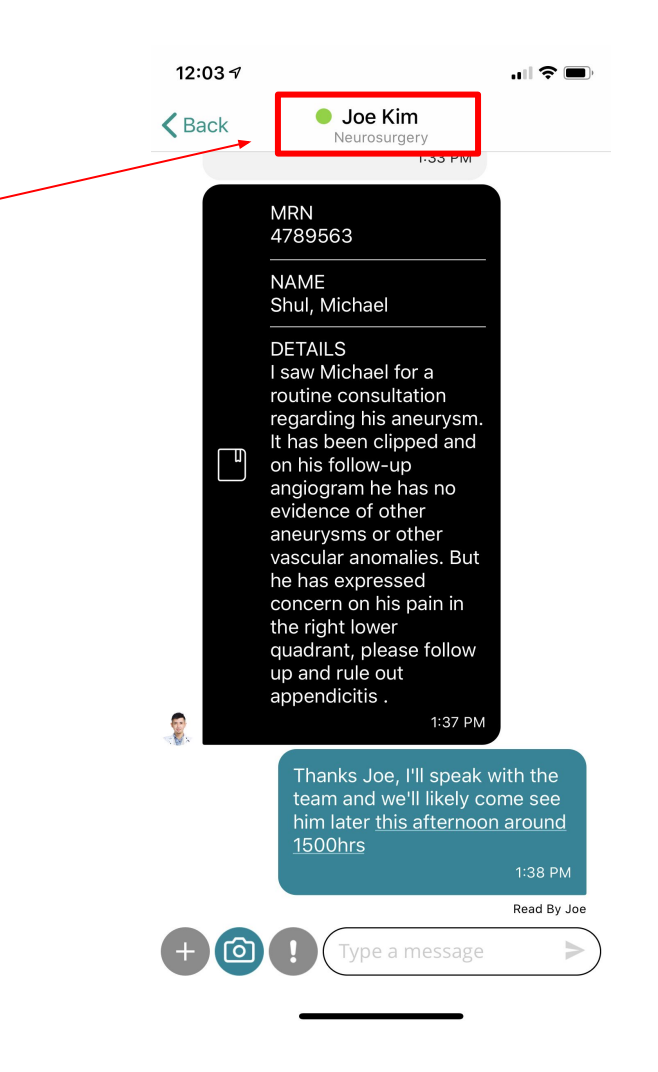

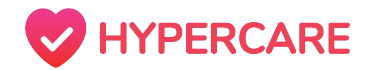

### **Searching Messages**

#### Step 3

Tap on **"search in conversation"** located on the bottom of your "Chat Settings".

Type the content that you would like to search into the search bar and tap on the search icon located on the bottom right corner of your keyboard. Matches will be sorted based on recency.

Tap on the specific message that you would like to view, the app will automatically locate the entirety of the message.

12:03 7 .ul 🕆 🔳 **K** Back Chat Settings Q Search in conversation John Carter (ME) 날 Admin Resident/Urology Joe Kim Neurosurgery Notification On > Search in conversation Q WERTYUI ΟP SDFGHJKL A ΖX С B N M + V  $\langle \times \rangle$  $\odot$ 123 space Ŷ 

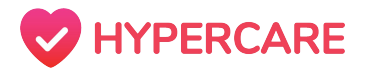

### Voice Call

Hypercare allows users to communicate with other members of their organization through direct voice call. Users may choose to communicate through voice call to discuss urgent matters or simply for convenience as it eliminates the need to type/text.

| → C a app.hypercare.com/scheduling                                                                                                    | g/requests                   |                                  |                                                     |                    |
|----------------------------------------------------------------------------------------------------|------------------------------|----------------------------------|-----------------------------------------------------|--------------------|
| pps M Gmail  YouTube                                                                                                    | rive 🚥 Möspanel 🥃 Intercom 🦁 | Zendesk [ Calendly 👶 Asana 🅦 Pro | oductboard 💪 Customer Success 🦁 Hypercare Adm       | Mercenner Location |
| hedules Requests Marketpla                                                                                                    | ice                          |                                  | Juneoue                                             | messages counting  |
| Needs Actions                                                                                                    |                              |                                  |                                                     |                    |
| Request details                                                                                                    | Date requested 🔶             | Requested by                     | Reason for request                                  | Action             |
| Swapping: GIM Senior Resident<br>On-Call at Nov 01, 2020 (06:00 -<br>14:00) with GIM Senior Resident<br>On-Call at Nov 15, 2020 (06:00 -<br>14:00) from John Dorian | Today, 2:14 pm               | Ме                               | I want to swap because I owe you on                 | e WITHDRAW REQUES  |
| Offering: GIM Senior Resident On-<br>Call at Nov 06, 2020 (06:00 - 14:00)<br>to the marketplace as a Give Away                                                      | Today, 2:13 pm               | Ме                               | I want to offer because I'm not feeling<br>well     | WITHDRAW REQUES    |
| Swapping: GIM Senior Resident<br>On-Call at Nov 06, 2020 (06:00 -<br>14:00) with GIM Senior Resident<br>On-Call at Nov 03, 2020 (06:00 -<br>14:00) from John Dorian | Today, 1:14 pm               | Me                               | I want to swap because I have an eve<br>to attend   | nt WITHDRAW REQUES |
| Giffering: GIM Senior Resident On-<br>Call at Nov 11, 2020 (06:00 - 14:00)                                                                                          | Today, 12:34 pm              | Ме                               | I want to offer because I'm planning a<br>roadtrip! | WITHDRAW REQUES    |

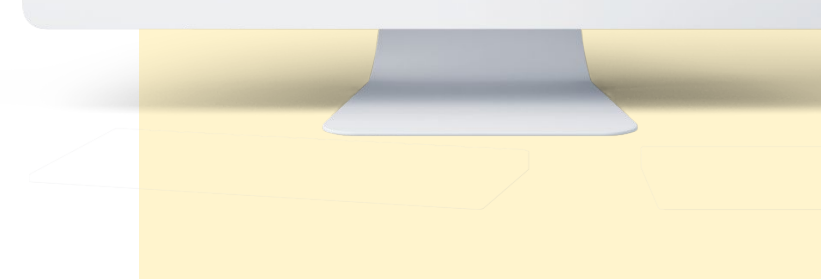

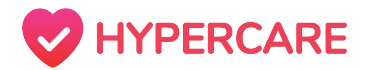

### Voice Call

Voice calls can be completed if the recipient has shared their phone number on Hypercare. Please note that voice calls will enable you to make phone calls directly from your mobile device and does not require internet connectivity.

#### Step 1

Open the Hypercare app and select on the "**Contacts**" icon on the bottom toolbar.

| 12:04 🕫 |                                                 | <b>''' ()</b>    |
|---------|-------------------------------------------------|------------------|
|         | Acme Teaching Hospi                             | $\sim$           |
| Q Sea   | rch Contacts                                    |                  |
| A       |                                                 |                  |
| 2       | Salmaan Ahmed<br>iOS Engineer                   |                  |
|         | Umar Azhar<br>CTO, Hypercare                    | Ą                |
| В       |                                                 | E                |
|         | Dennis Barkman<br>General Surgery               | F<br>G<br>H<br>K |
| JB      | James Bond<br>Attending Radiologist             |                  |
| ОВ      | On-Call Bot<br>Paging you when you are on-call. | F<br>S<br>T<br>U |
|         | Kim Briggs<br>Physician/Emergency Medicine      | v<br>2<br>?      |
| С       |                                                 |                  |
|         | John Carter<br>Resident/Urology                 |                  |
| Chats   | Locating Contacts Task                          | Settings         |

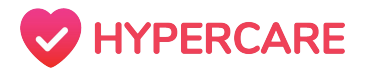

### Voice Call

#### Step 2

Locate and select the member which you would like to contact, their profile page will appear. Select the **phone** icon if present to request a voice call.

#### OR

Locate and select the chat with the intended member which you would like to contact. Select the phone icon if present to request a voice call.

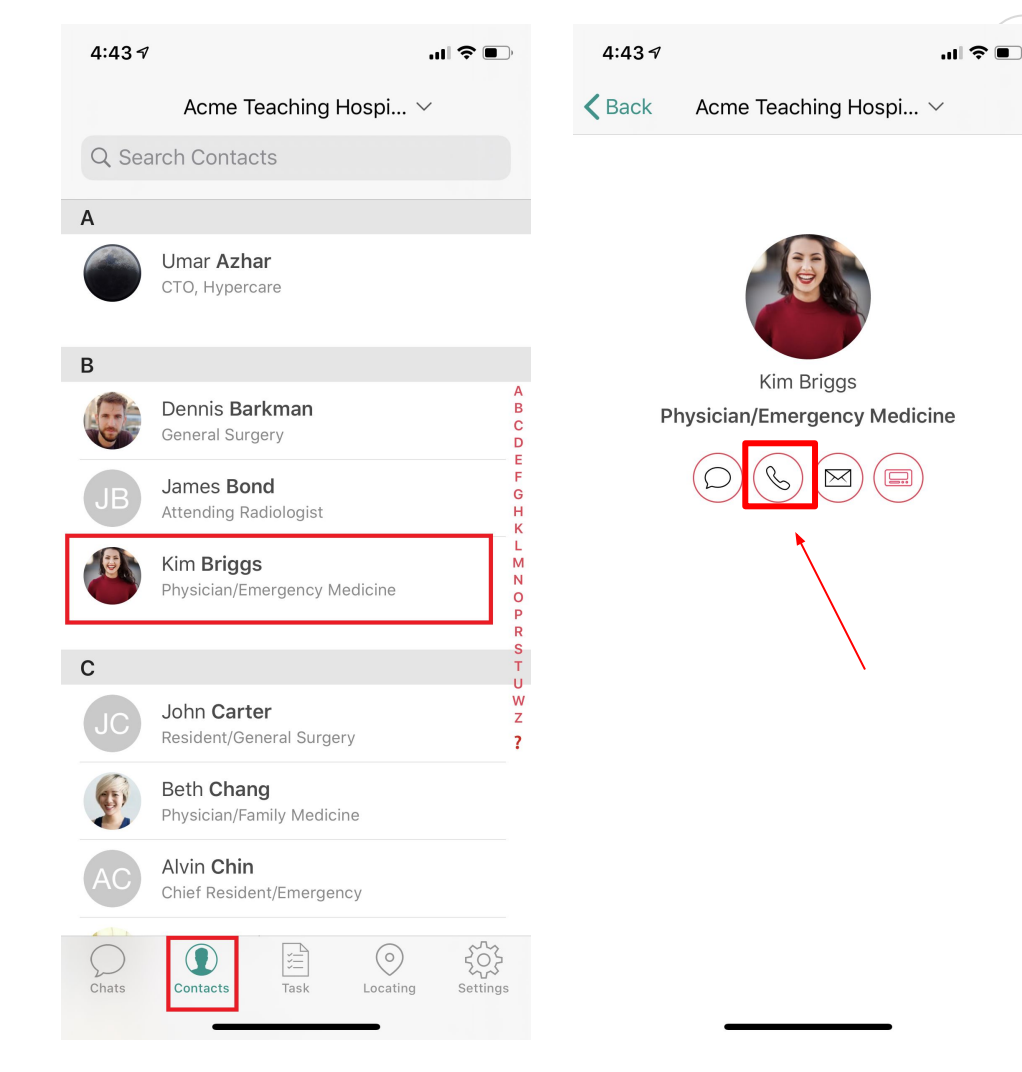

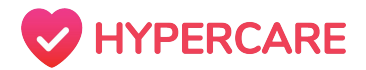

### Email

Hypercare also allows users to communicate via email to any member of the organization. This may be beneficial for users who spend the vast majority of their day behind a computer.

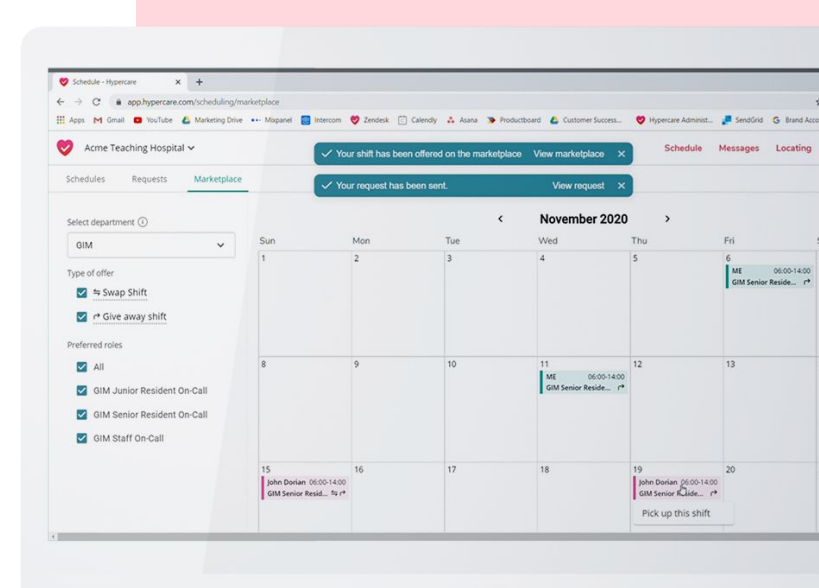

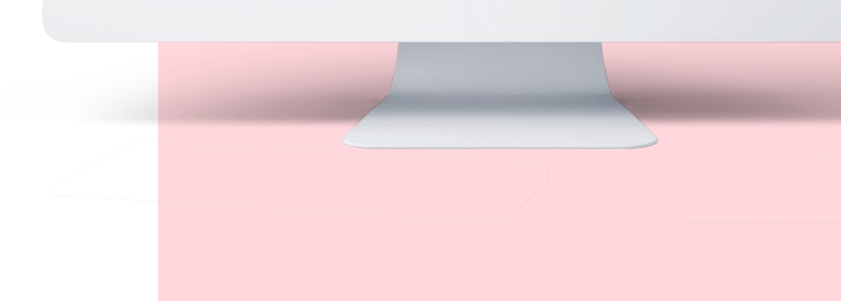

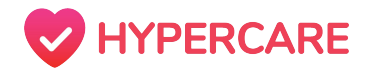

## Email

#### Step 1

Open the Hypercare app and select on the "**Contacts**" icon on the bottom toolbar.

#### Step 2:

Locate and select the member which you would like to contact, their profile page will appear.

Select the *email* icon if present to send an email.

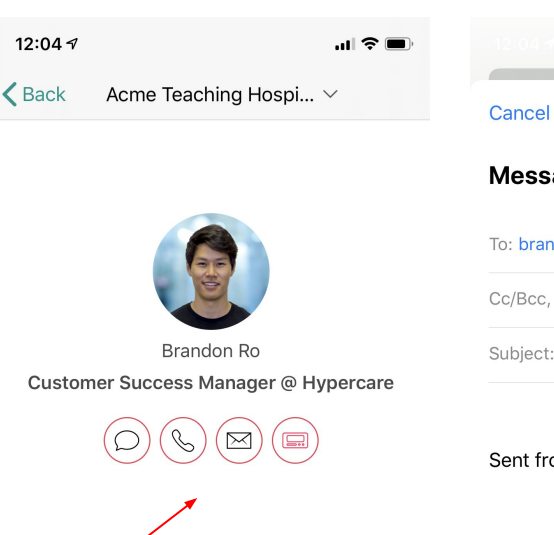

Message sent from Hypercare 

To: brandon@hypercare.com

Cc/Bcc, From: jackzhang314@gmail.com

Subject: Message sent from Hypercare

Sent from my iPhone

### Pager

Hypercare allows users to communicate with members of the organization through a paging system. Those who use pagers, should input their cell phone or pager number on Hypercare. For users who do not have a pager, pages will be received as an **SMS message** on their mobile device. Similar to a pager, the SMS message will show the sender's name and prompt the recipient to call the **"Callback Number"**.

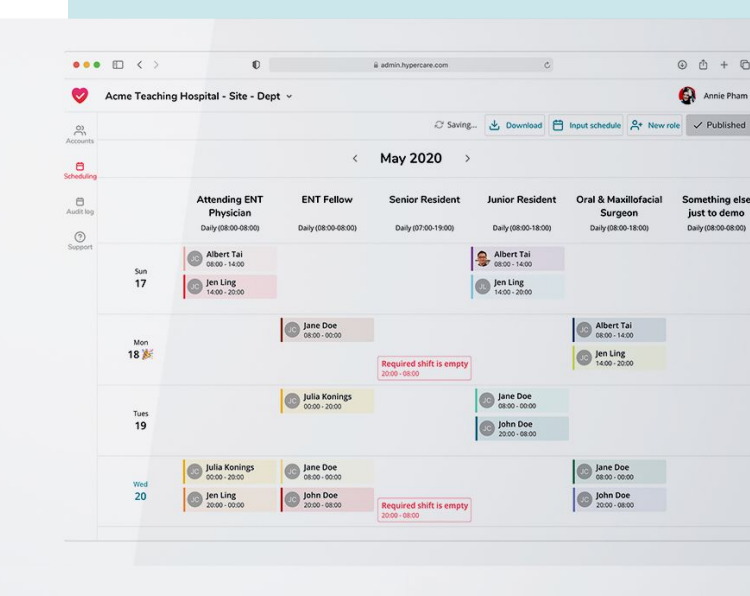

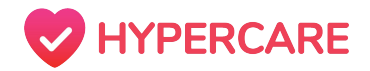

### Pager

Step 1

Open the Hypercare app and select on the "**Contacts**" icon on the bottom toolbar.

#### Step 2:

Locate and select the member which you would like to contact, their profile page will appear.

Select the *radio* icon if present to send a page.

| 12:04 🔊       |                     | ul 🗢 🗖 |
|---------------|---------------------|--------|
| <b>〈</b> Back | Acme Teaching Hospi | ~      |

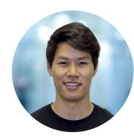

Brandon Ro Customer Success Manager @ Hypercare

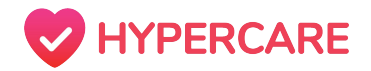

### Pager

#### Step 3

A pop-up will appear where the sender is prompted to enter a "**Callback Number**".

Tap on "**Send**" to send the page.

| 12:05 🕫                                       |          |                        |  |  |  |
|-----------------------------------------------|----------|------------------------|--|--|--|
|                                               |          |                        |  |  |  |
| Cu<br>Callback Number<br>Cu<br>Cancel<br>Send |          |                        |  |  |  |
| 1                                             | 2<br>АВС | 3<br>Def               |  |  |  |
| 4<br>сні                                      | 5<br>јкі | 6                      |  |  |  |
| 7<br>pqrs                                     | 8<br>TUV | 9<br>wxyz              |  |  |  |
|                                               | 0        | $\langle \! \times \!$ |  |  |  |
|                                               |          |                        |  |  |  |

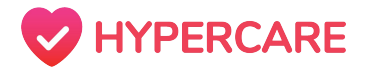

# Thank you, please contact Hypercare support with any further questions

You can reach us at:

**Call:** +1(877)379-3533

**Call/Text:** (6747)370-4788

**Email:** support@hypercare.com

Chatbot: www.hypercare.com